2012年12月14日 末本 哲雄

### WebClass利用者講習会 テキスト2

# 授業資料の閲覧と掲載

## 学生として資料を閲覧してみましょう

(1)WebClassのログイン画面が表示されます。

http://lms.cc.oita-u.ac.jp/webclass/

(2)学生のUserIDとパスワードを入力して [LOGIN]ボタンをクリックします。

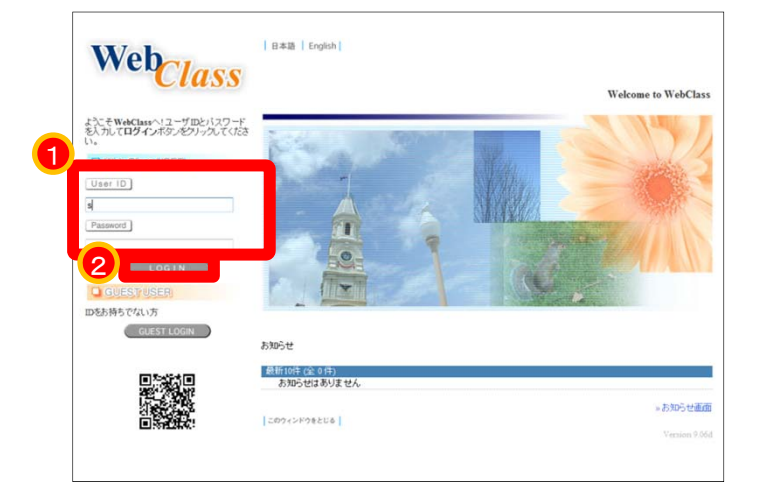

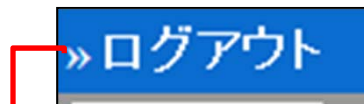

### [重要]ログアウトするときにクリックします。

| <u>»ログア</u> ウト                  |                         |                                        |                 |                                        |                |                                     |
|---------------------------------|-------------------------|----------------------------------------|-----------------|----------------------------------------|----------------|-------------------------------------|
| >=-XUXF                         |                         |                                        |                 |                                        |                |                                     |
| » コースリスト                        | 管理者からのおき                | 知らせ 新着メッセージ                            | r -             |                                        |                |                                     |
| 学生1 さんがログイン中                    | 最新5件 (全 0 件<br>お知らせはあ)  | リーニーーーーーーーーーーーーーーーーーーーーーーーーーーーーーーーーーーー | -1              |                                        | いお知            | E                                   |
| ユーザ管理                           |                         |                                        |                 |                                        | // 02 Au       |                                     |
| » アカウント情報の変更<br>» モバイル用画面に切り替える | 時間割表 2012               | ▼ 後期 ▼                                 |                 |                                        |                |                                     |
|                                 | 月曜日                     | 火曜日                                    | 水曜日             | 木曜日                                    | *金曜日*          | 土曜日                                 |
| » ショーケースポートフォリオ                 | 1限                      |                                        |                 |                                        |                |                                     |
| マニュアル                           |                         |                                        |                 |                                        |                | » 遥択                                |
| » ダウンロード                        | 2限                      |                                        |                 |                                        |                | 189.40                              |
| リンク                             |                         |                                        |                 |                                        |                | ⊼ti tätt «                          |
| メニュー                            | 3限                      | ○ 自分<br>コース                            | が参加し<br>が表示     | っている<br>されます                           |                | > 溜根<br>»<br>WebClass<br>利用者講<br>習会 |
|                                 |                         |                                        |                 |                                        |                | 高等教育開<br>発センター<br>追加                |
|                                 | 56艮                     |                                        |                 |                                        |                | »選択                                 |
|                                 | 66艮                     |                                        |                 |                                        |                | » 透訊                                |
|                                 | 7限                      |                                        |                 |                                        |                | » 這訳                                |
|                                 | s昨天                     |                                        |                 |                                        |                | » 選択                                |
|                                 | 参加しているコース<br>コースが見つかりませ | んでした                                   | 参加<br>選択<br>※全で | <b>可能なコース</b><br>して下さい<br>の参加可能なコースを表示 | <b>▼</b><br>する |                                     |

(3)土曜日4限目にある「WebClass利用者講習会」を クリックします。

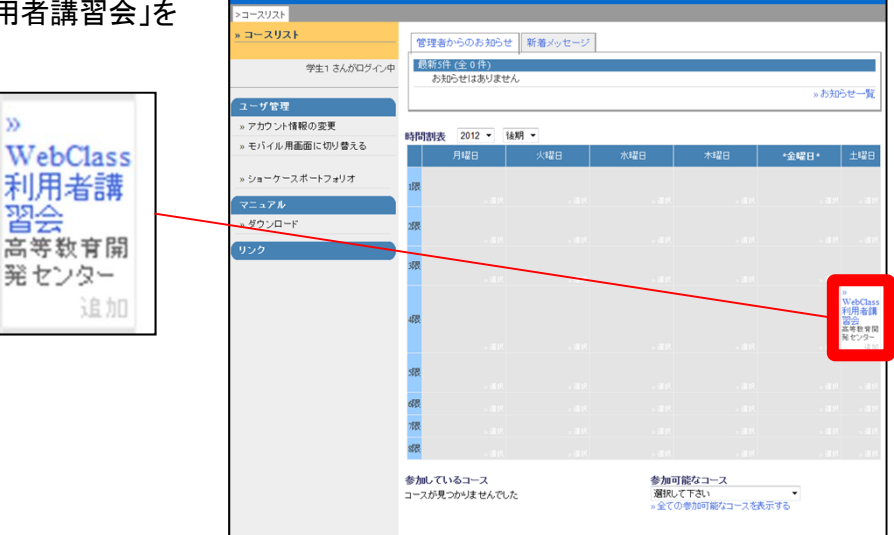

→ WebClass利用者講習会が表示されます。

このコースにはあらかじめ、いくつかの コンテンツが登録されています。

学生向けの体験用コンテンツには

[学生O]0000

のような名前をつけています。

| »ログアウト                           | ×9                                         | セージ マルボー | トノー                 |
|----------------------------------|--------------------------------------------|----------|---------------------|
| »コースリスト <mark>&gt;コースメニュー</mark> |                                            |          |                     |
| » WebClass利用者講習会                 |                                            |          |                     |
|                                  |                                            |          |                     |
| 学生1 さんがログイン中                     |                                            |          | _                   |
|                                  | 管理者からのお知らせ 新着メッセージ                         |          |                     |
| 出席管理                             | 管理者とこのコースのお知らせです。他のコースのお知らせは「»お知らせ一覧」で確認でき | ます       |                     |
| »出席データの送信 / 確認                   | 最新5件(全0件) お知らせばありません。                      |          |                     |
| 成結管理                             | 5)AD E18099 E70                            | »お知らせ一   | 覧                   |
| » 進持状況一覧                         |                                            |          |                     |
| » 成績一暫                           | コンテンツ一覧                                    |          |                     |
| »個人ごとの成績表示                       | »会講室 »資料 »テスト/アンケート »eボートフォリオ・コンテナ         |          |                     |
| » SCORM数材成结一暫                    | <b>人</b> 其中                                |          |                     |
|                                  | 云 載 王<br>い「受生1」会話家                         |          | E (FFF front        |
| e ポートフォリオ                        | ACTE GENRE                                 | 7.87     | NOTE [0]            |
| » e ボートフォリオ評価分析                  |                                            | »このページの: | 先頭へ                 |
| » ショーケースボートフォリオ                  | 27.15                                      |          |                     |
| 学習カルテ                            | New »「学生?] 注意資料                            | 4±123    | i (可可)              |
| » 閲覧 / コメントの入力                   | New »「学生3」レポート書式のダウンロード                    | 学習       | aller of the second |
|                                  |                                            | 7 607    | ~~m[-]              |
|                                  |                                            | »このページの: | 先頭へ                 |
|                                  | テスト/アンケート                                  |          |                     |
|                                  | New » [学生3]レポートの提出窓口                       | 学習       | 10130湯              |
|                                  | New »「学生4]アンケート機能                          | 学習       | 影歴[0]               |
|                                  | New »[学生5]テスト機能                            | 学習       | <b>夏度[0]</b>        |
|                                  | □ 合格点 [60点]                                |          |                     |
|                                  | 6                                          | »このページの: | 光明へ                 |
|                                  |                                            |          |                     |

(4) [学生2] 講義資料 をクリックして下さい

»[学生2]講義資料

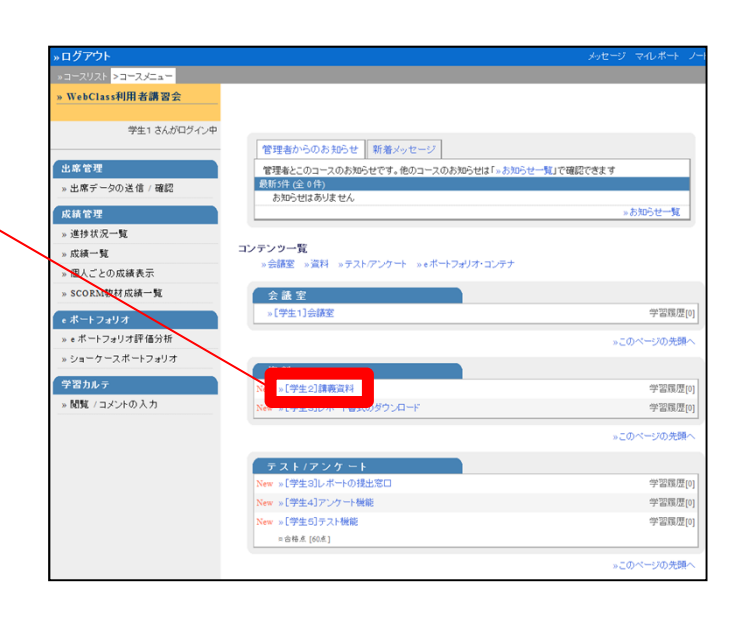

→ 掲載されている資料を閲覧できます。

この資料はPowerPointファイルを 掲載した例です。

スライドの上にある 次へ の文字を クリックすると、スライドが進みます。

| 最初のページ 戻る 次へ 最後のページ テキスト                                                                                                    |
|----------------------------------------------------------------------------------------------------|
| ンロモルAnter<br>ようこそ、未来の<br>プレゼン・アーティスト                                                                                                    |
| ها المار المار الممار ممام ممام |
|                                                                                                    |

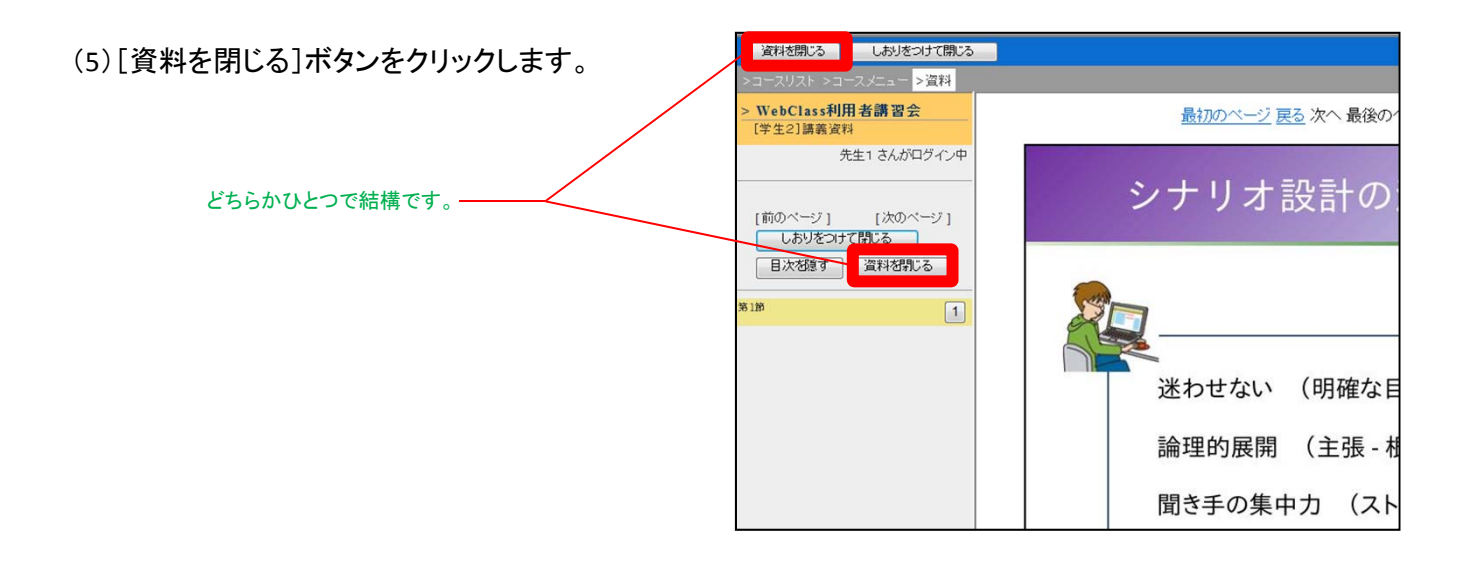

→最初のメニュー画面に戻って来ました

| »ログアウト           |                                        | メッセージ マルボート ノー |
|------------------|----------------------------------------|----------------|
| »コースリスト >コースメニュー |                                        |                |
| » WebClass利用者請習会 |                                        |                |
|                  |                                        |                |
| 学生1 さんがログイン中     |                                        |                |
|                  | 管理者からのお知らせ 新着メッセージ                     |                |
| 出席管理             | 管理者とこのコースのお知らせです。他のコースのお知らせは「»お知らせ一覧」で | 産記できます         |
| » 出席データの送信 / 確認  | 最新5件 (全 0 件)                           |                |
|                  | お知らせはめりません                             |                |
|                  |                                        | tonoc x        |
| » 進持获況一覧         | コンテンツ一覧                                |                |
| » 版積一覧           | »会議室 »資料 »テスト/アンケート »eボートフォリオ・コンテナ     |                |
| » 個人ごとの成績表示      |                                        |                |
| » SCORM数材成績一覧    | 会議室                                    |                |
| e ポートフォリオ        | » [学生1] 会議室                            | 学習履歴[0]        |
| » e ボートフォリオ評価分析  |                                        | »このページの先頭へ     |
| » ショーケースボートフォリオ  |                                        |                |
|                  | 資料                                     |                |
| 子習力ルテ            | New »[学生2]講義資料                         | 学習履歴[0]        |
| » 開覧 / コメントの入力   | New » [学生3]レポート書式のダウンロード               | 学習履歴[0]        |
|                  |                                        | »このページの先頭へ     |
|                  | テフト/アンガート                              |                |
|                  | New » 「学生3」レポートの提出窓口                   | 学習尾原(0)        |
|                  | New »「学生4]アンケート操縦                      | 学習電度[0]        |
|                  | Naw 》[傑士6] テフト総約                       | 学迎尾厚(0)        |
|                  | □合格点[60点]                              | -7 BARGE[0]    |
|                  | - manufactured                         |                |
|                  |                                        | »このページの先頭へ     |

### 学生として資料をダウンロードしてみましょう

(1) [学生3] レポート書式のダウンロードを クリックして下さい。

»[学生3]レポート書式のダウンロード

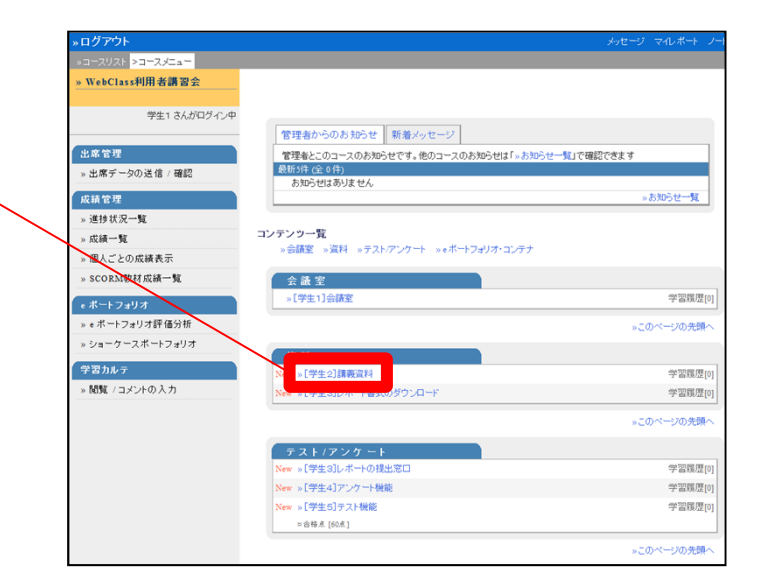

(2) 添付資料の文字をクリックする。

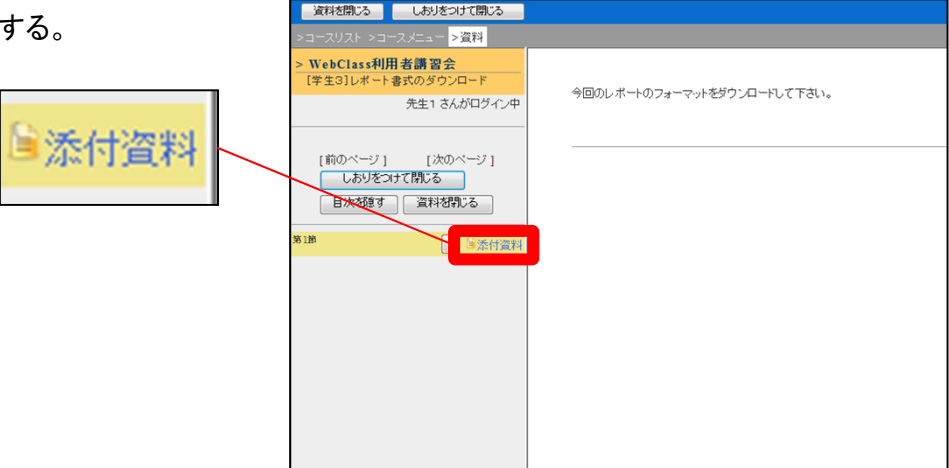

(3)ファイル名をクリックする。

実施計画評価シートファイルをデスクトップ に保存して下さい。

お使いのブラウザによって、 画面の表示が異なります。

右図はInternet Explorer を使った場合

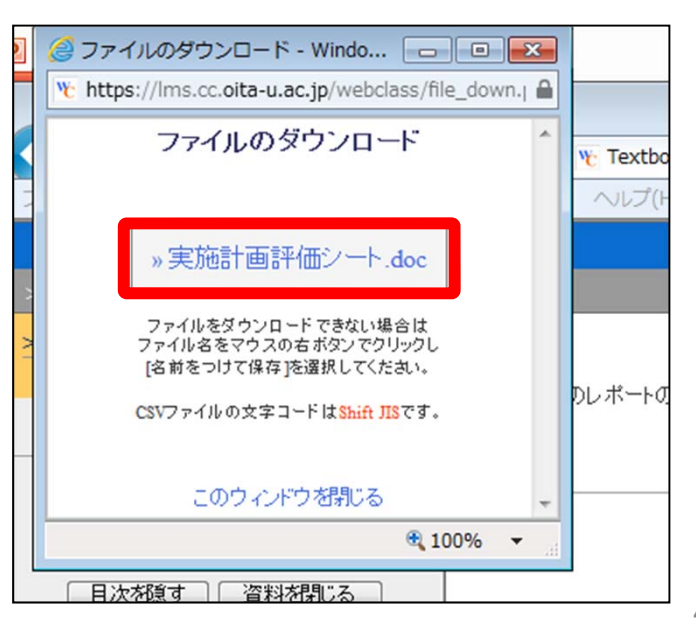

#### (4)ダウンロードが完了したら、「このウィンドウを 閉じる」の文字列をクリックする

#### ポップアップで新しく表示された小さなウィ ンドウは閉じます。

|   | »実施計画評価シート.doc                                                       |        |
|---|----------------------------------------------------------------------|--------|
| > | ファイルをダウンロード できない場合は<br>ファイル名をマウスの右 ボタンでクリックし<br>[名前をつけて保存]を選択してください。 |        |
|   | CSVファイルの文字コードは <mark>Shift JIS</mark> です。                            | のレポートの |
|   | このウィンドウを閉じる。                                                         |        |
|   | € <b>100%</b> ▼                                                      |        |
|   | 日次を隠す「資料を閉じる」                                                        |        |

(5) [資料を閉じる]ボタンをクリックします。

→ 最初のメニューが面に戻って来ました

| . 미 친구하나         |                                              |
|------------------|----------------------------------------------|
| » UV J VF        | ラウビーシーマイレホード シー                              |
| »コースリスト >コースメニュー |                                              |
| » WebClass利用者講習会 |                                              |
|                  |                                              |
| 学生1 さんがログイン中     |                                              |
|                  | 管理者からのお知らせ 新着メッセージ                           |
| 出席管理             | 管理者とこのコースのお知らせです。他のコースのお知らせは「»お知らせ一覧」で確認できます |
| » 出席データの送信 / 確認  | 最新5件(金0件)                                    |
|                  | お知らせはありません                                   |
| 成績管理             |                                              |
| » 進捗状況一覧         |                                              |
| » 成績一覧           | コンテンツ一覧                                      |
| »個人ごとの成績表示       | » 設護室 » 資料 » テスト/アンケート » e ホートノォリオ・コンテナ      |
| » SCORM教材成績一覧    | 会基本                                          |
|                  |                                              |
| e ポートフォリオ        | 7 BARGE[0]                                   |
| » e ボートフォリオ評価分析  | »このページの先頭へ                                   |
| » ショーケースボートフォリオ  |                                              |
|                  | 資料                                           |

(6)デスクトップにあるダウンロードしたWordファイ ルを開き、内容を確認します。

|                    |                   |                    |                    | 2012 16 12 18 12 1 |
|--------------------|-------------------|--------------------|--------------------|--------------------|
|                    | 第 10 回 \$2学校3     | ポコミュニケーション         | やデザインと実践。          |                    |
|                    | 実施                | 御計画評価シ             | - ト-               |                    |
| -                  |                   |                    |                    |                    |
|                    |                   | KO<br>Die          | 詳価#<br>[-          | la .               |
|                    |                   | <b>官</b> 责打象企而名。   |                    |                    |
| 5                  |                   |                    |                    |                    |
|                    |                   |                    |                    |                    |
| 1. 現実的に実           | う可能な企画か?。         |                    |                    |                    |
| この直直でも十<br>分に実行可能な | いくつかの吹着<br>は必要である | いくつかの重大<br>な問題点が見ら | いくつかの重大<br>な問題点が見ら | 企画が現実的で<br>なく、とても実 |
| -0-10 1-2-7-14-2   | A #+0.558         | 1.2.4 1004         | b. 1.4x8.880       | 191145 3 2,7746    |

画面左上にある[ログアウト]の文字をクリックして、コースを離れます。

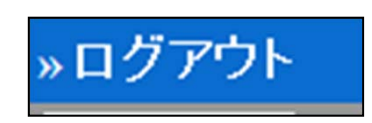

### 教員で資料を掲載してみましょう

(1)WebClassのログイン画面を表示します。

http://lms.cc.oita-u.ac.jp/webclass/

(2)教員のUserIDとパスワードを入力し、 [LOGIN]ボタンをクリックします。

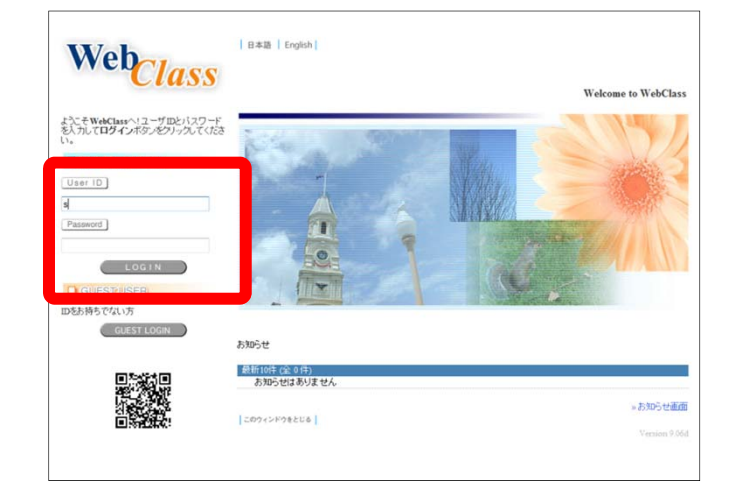

(3) 土曜日4限目にある「WebClass利用者講習会」を クリックします。

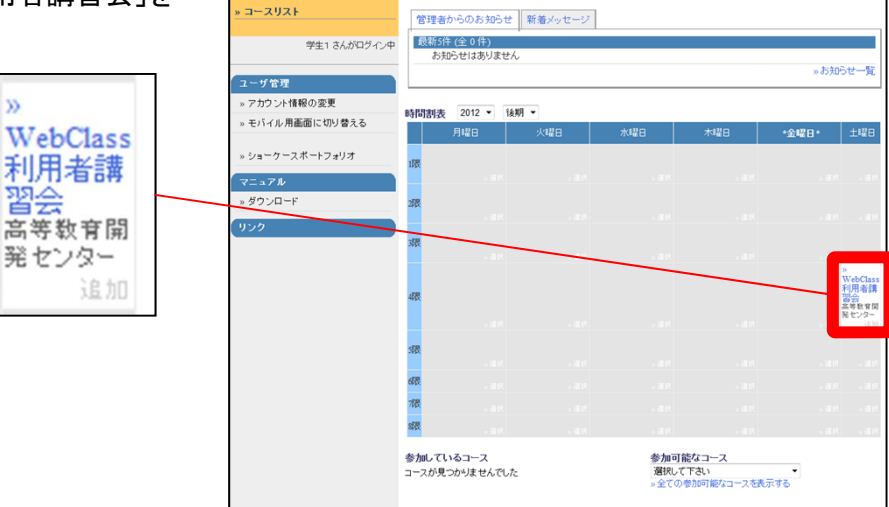

→ WebClass利用者講習会が表示されます。

教員としてログインすると、学生モードには ない機能が使えるようになります。

このコースにはあらかじめ、いくつかの コンテンツが登録されています。

学生向けの体験用コンテンツには [学生〇] □□□□ のような名前をつけています。

<u>ここでは、ゼロから会議室を作るので、</u> すでに登録されたコンテンツは使いません。

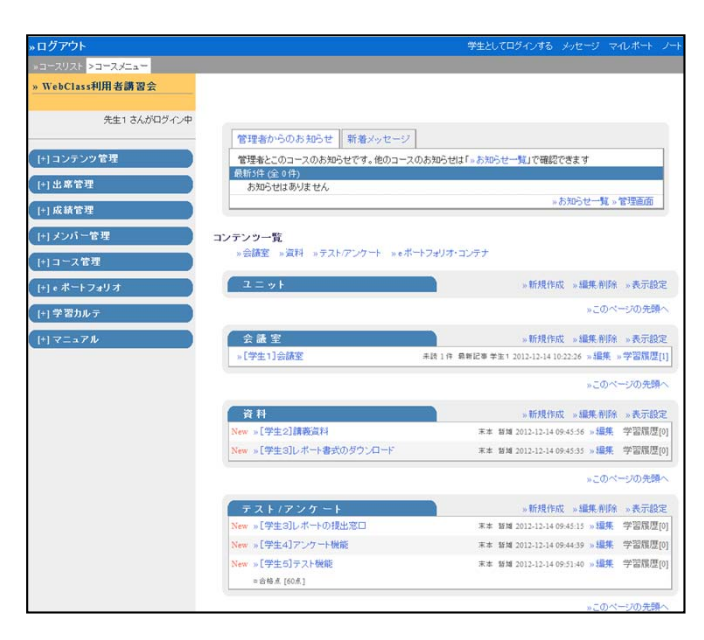

| (4) 資料の右にある [新規作成] | の文字をクリックします。      | [*] 25 % E H                  | お知らせはありません                        | 。お知らせ一覧、常理画面                                    |
|--------------------|-------------------|-------------------------------|-----------------------------------|-------------------------------------------------|
|                    |                   | [+] 成績管理                      |                                   | A COLOR OF COLOR AND A COLOR                    |
|                    |                   | (+) メンバー管理<br>(+) コース常理       | コンテンツ一覧<br>※会議室 ※資料 ※テストアンケート ※eオ | ートフォリオ・コンテナ                                     |
|                    |                   | [+] e ポートフォリオ                 | 1=++                              | »新規作成 »編集·削除 »表示設定                              |
|                    | · 新井田/作成 · · ·    | [+] 学習カルテ                     |                                   | »このページの先頭へ                                      |
|                    | 2/ WI/2011-020 2/ | (+) <b>V</b> = = <b>7 H</b> . | 会議室                               | »新規作成 »編集·削除 »表示設定                              |
|                    |                   |                               | »[学生1]会議室                         | 未該1件 最新記事学生1 2012-12-14 10:22:26 » 編集 » 学習履歴[1] |
|                    |                   |                               |                                   | »このページの先頭へ                                      |
|                    |                   |                               | 資料                                | 。新規作成 編集 削除 »表示設定                               |
|                    |                   |                               | New »[学生2]講赛資料                    | 末本 182 6 > 編集 学習履歴[0]                           |
|                    |                   |                               | New » [学生3]レポート書式のダウンロード          | 末本 暂減 2012-12-14 09:45:35 » 編集 学習履歴[0]          |
|                    |                   |                               |                                   | »このページの先顕へ                                      |
|                    |                   |                               | テスト/アンケート                         | »新規作成 »編集·削除 »表示設定                              |
|                    |                   |                               | New » [学生3]レポートの提出窓口              | 末本 誓婦 2012-12-14 09:45:15 » 編集 学習履歴[0]          |

→資料の設定画面が表示されます。

| »ログアウト                          |                                                        |                          | 学生としてロダインする メッセージ マイレボート ノート |
|---------------------------------|--------------------------------------------------------|--------------------------|------------------------------|
| »コースリスト »コースメニュー »資料作           | 成/編集 新除 <mark>&gt;新規作成</mark>                          |                          |                              |
| »WebClass利用者講習会<br>该科作成/編集/削除   | 資料 オブション設定                                             |                          |                              |
| 先生1 さんがロヴィン中                    | タイトルを入力し、下にある操作ボタンを欠り。<br>・説明住意点は、コンテンツを開始するときに説明としてお  | うしてください。<br>5示されます。      |                              |
| 流料                              | 基本設定                                                   |                          |                              |
| 【学生2】課機安科<br>【学生3】レポート書式のダウンロード | (必須)タイトル 🔮                                             |                          | New-7-7 🛛 🕐                  |
| リンクされているコース                     | アクセス制限                                                 | コースメニューで表示する・            |                              |
| リンク元コース                         | 說明/注意点 🍞                                               |                          | Ĵ                            |
|                                 | <ul> <li>[+] 教材実行時の制限</li> <li>(+) ページま示の特定</li> </ul> |                          |                              |
|                                 | [+]コース管理者に対する教材編集・6                                    | 以兼聞覽制限                   |                              |
|                                 | 1                                                      | 資料作成:ページ編集 ⑦ [<br>取り崩。 ⑦ | 這种作成一種和這/SCORMENT            |

(5)タイトルに「テスト資料1」と入力します。

同じタイトルの資料が存在する場合は、 エラーが表示されます。

通し番号を変えるなど、タイトルが同じにならないように再入力して下さい。

(6) [資料作成ページ編集]をクリックします。

|                                                                      | 学生としてログインする メッセージ マイレボート ノート |
|----------------------------------------------------------------------|------------------------------|
| 成/編集/削除 ≥新規作成                                                        |                              |
|                                                                      |                              |
| 資料 オブション設定                                                           |                              |
| タイトルを入力し、下にある操作ボタンをクリックしてください。<br>= 説明注意点は、コンテンツを開始するときに説明として表示されます。 |                              |
| 基本設定                                                                 |                              |
| (j <mark>重</mark> ) タイトル 🕐                                           | 🕲 🔽 ל-جم و                   |
| アクセス制限 ③ コースメニューで表示                                                  | ৰেঠ 🔹                        |
| 説明/注意点 🍞                                                             | A                            |
|                                                                      | <b>v</b>                     |
|                                                                      |                              |
| [+] 教材実行時の制限                                                         |                              |
| [+] ページ表示の設定                                                         |                              |
| [+]コース管理者に対する教材編集・成績閲覧制限                                             |                              |
| 資料作成ページ<br>取り通し ⑦                                                    | 編集 🦻 演科作成一括取22/SCORM版材 🔮     |

→ 資料ページの編集画面が表示されます。

| »ログアウト                         |                        |               |                    | 学生とし       | てログインする メッセージ マイレボート                                                     | ノード |
|--------------------------------|------------------------|---------------|--------------------|------------|--------------------------------------------------------------------------|-----|
| *===                           |                        | オブション設定 >ページ  | 加算集                |            |                                                                          |     |
| » WebClass利用者講習                | 会                      | 資料 1ページ       |                    |            |                                                                          |     |
| 波科 作成 編集 前陸                    | 先生1 さんがロヴィン中           | 第1節タイトル 😨     |                    | 車タイトルに切り替え |                                                                          |     |
| テスト資料1<br>[前のページ]<br>「新しいページを助 | [次のページ]                | 7+71 <b>0</b> |                    |            | 変換方法<br>● HTML<br>● PDF<br>軟材の変換方法を確決してください。<br>056cc200万度ファイルの変換が注ていない。 | 保存  |
| 変更を保存して終                       | 7                      | 取りはみファイル 🏾    | <br>□ 添付ファイルとしても使う |            | 含は、Office2003時式で体存してから変換してくだ<br>さい。                                      |     |
| WILMONGTON BY                  | であっする ・<br>ユーバーを表示する ・ | 添付資料ファイル 😨 🦷  | 参照                 |            |                                                                          |     |
| タイトル ページ番号                     | ページ移動                  |               |                    |            |                                                                          |     |
| 36136                          | 1 •                    |               |                    |            |                                                                          |     |
|                                |                        |               |                    |            |                                                                          |     |
|                                |                        |               |                    |            |                                                                          |     |
|                                |                        |               |                    |            |                                                                          |     |
|                                |                        |               |                    |            |                                                                          |     |
|                                |                        |               |                    |            |                                                                          |     |
|                                |                        |               |                    |            |                                                                          |     |

#### [参照]ボタンより、掲載するファイルを選択して下さい

| 学生としてログインする メッセージ マイレポート ノート    |                      |                                                                              |    |  |  |
|---------------------------------|----------------------|------------------------------------------------------------------------------|----|--|--|
| »オブション設定 <mark>&gt;ページ編集</mark> |                      |                                                                              |    |  |  |
| 資料 1 ページ                        |                      |                                                                              |    |  |  |
| 第1節 タイトル 🍞                      | 章 タイトルに切り替え          |                                                                              |    |  |  |
| -<br>テキスト 😨                     | ~<br>~               | 変換方法<br>● HTML<br>● PDF<br>教材の変換方法を選択してください。<br>Office2007形式ファイルの変換が含まくいかない場 | 保存 |  |  |
| 取り込みファイル 🍞                      | 参照<br>■ 添付ファイルとしても使う | 合は、Office2003形式で保存してから変換してください。                                              |    |  |  |
| 添付資料ファイル 🍞                      | 参照                   |                                                                              |    |  |  |
|                                 |                      |                                                                              |    |  |  |

(7)[保存]ボタンをクリックします。

画面が小さいパソコンの場合、 右にスクロールする必要があります。

Office2007形式ファイルの変換が うまくいかない場合は、 Office2003形式で保存してから変換して下さい。 →ファイルが掲載されました。

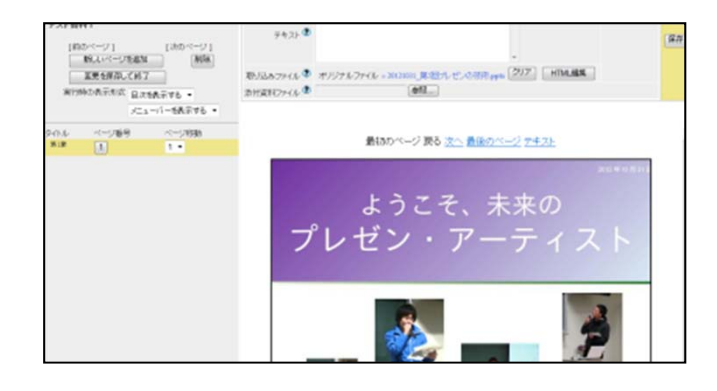

(8) [変更を保存して終了]ボタンをクリックします。

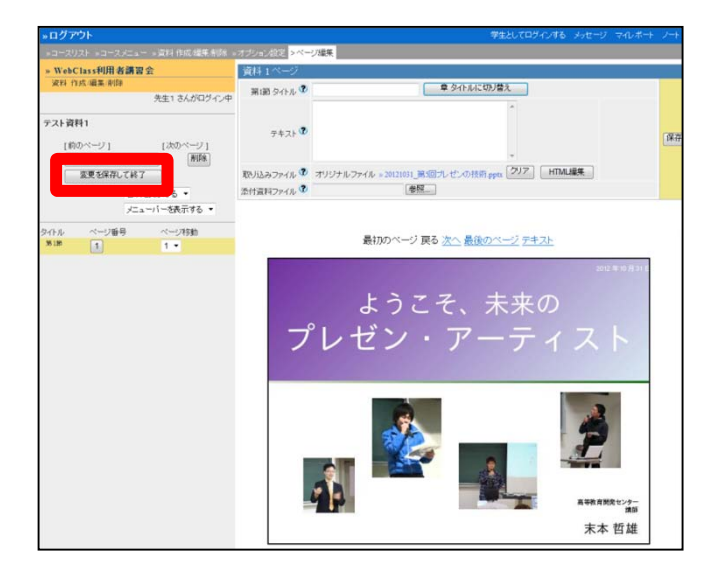

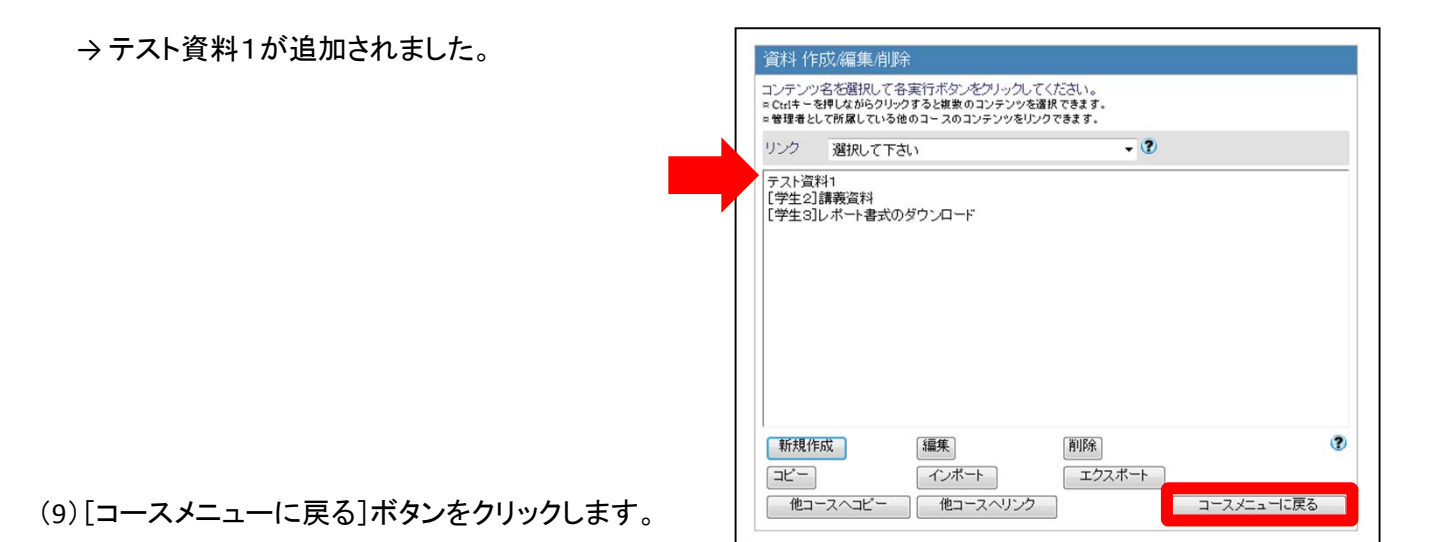

#### →最初のメニュー画面に戻って来ました

| *0 <i>5</i> 75         |                                                                                                    | 学生としてログメンダも シッセージ マイレボーナ ノ                                                                                     |
|------------------------|----------------------------------------------------------------------------------------------------|----------------------------------------------------------------------------------------------------|
| +2-3/3/ >2-3/2+-       |                                                                                                    |                                                                                                    |
| · WebClassHill Silling |                                                                                                    |                                                                                                    |
|                        |                                                                                                    |                                                                                                    |
| 有法1さんがログイン中            |                                                                                                    |                                                                                                    |
|                        | 管理者からのお知らせ 新量メッセーム                                                                                              |                                                                                                    |
| 自コンアンツ開催               | 高級者をこのローンのなおりららふ。後日ローンのなおりらられ、1725らーがにく感到したまえ                                                                   |                                                                                                    |
| 112577                 | BRIDH (# 08)                                                                                                    | and and a second second second second second second second second second second second second second second se |
|                        | 0.074807407                                                                                                    | - F(10)-10-52 - 10 (ERE)                                                                                       |
| -I KWEN                | -                                                                                                    |                                                                                                    |
| [+] メンバー管理             | コンテンラー覧                                                                                                    |                                                                                                    |
| B13-288                | ・自議室 ・副科 ・アストアンケート ・・                                                                                           | ホートフィンホーエンテナ                                                                                                   |
|                        | (man and a second second second second second second second second second second second second second second se |                                                                                                    |
| 11.8-13494             | 4 - 91                                                                                                    | TRACTIC TRACTICE TRACTICE                                                                                      |
|                        |                                                                                                    | *このページの余勝                                                                                                    |
| H17-574                | COLAR!                                                                                                    |                                                                                                    |
|                        | -1921308E                                                                                                    | NOT 1 * MALON WILL DELLER 10 2010 - 188 - 728.01                                                               |
|                        |                                                                                                    | ·20-7-00.68                                                                                                    |
|                        | 2.00                                                                                                    | Eday attan . Altr                                                                                              |
|                        | See - (7±2)(88(21)                                                                                              | ** ** UIL-1-1-10-10 * CR 720.01                                                                                |
|                        | 5mm + (723)) #-+ #1092.0-4                                                                                      | ** ## 202-12-14 (Ref. 1) · · · · · · · · · · · · · · · · · ·                                                   |
|                        |                                                                                                    | 120-1-02028                                                                                                    |
|                        | オストパアンタート                                                                                                    |                                                                                                    |
|                        | New +1992301-8-+01822303                                                                                        | ** ** 2012-12-14 (84.0.13 · 國東 李麗電話)                                                                           |
|                        | New +[72:4]7)/7-+968                                                                                            | ** ** 205-0-0-0-0 · ST 7282)                                                                                   |
|                        | New + (7215) 9.23-5888                                                                                          | ·····································                                                                          |
|                        | - #4K (10K)                                                                                                    |                                                                                                    |
|                        |                                                                                                    | -20-1-00-88-                                                                                                   |

(10)画面左上にある[ログアウト]の文字をクリックして、コースを離れます。

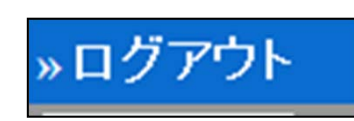